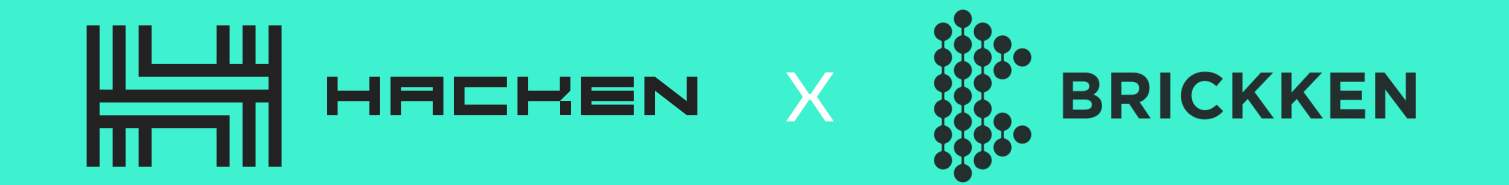

Hacken Equity Tokenization

# PASS KYC VERIFICATION AT BRICKKEN

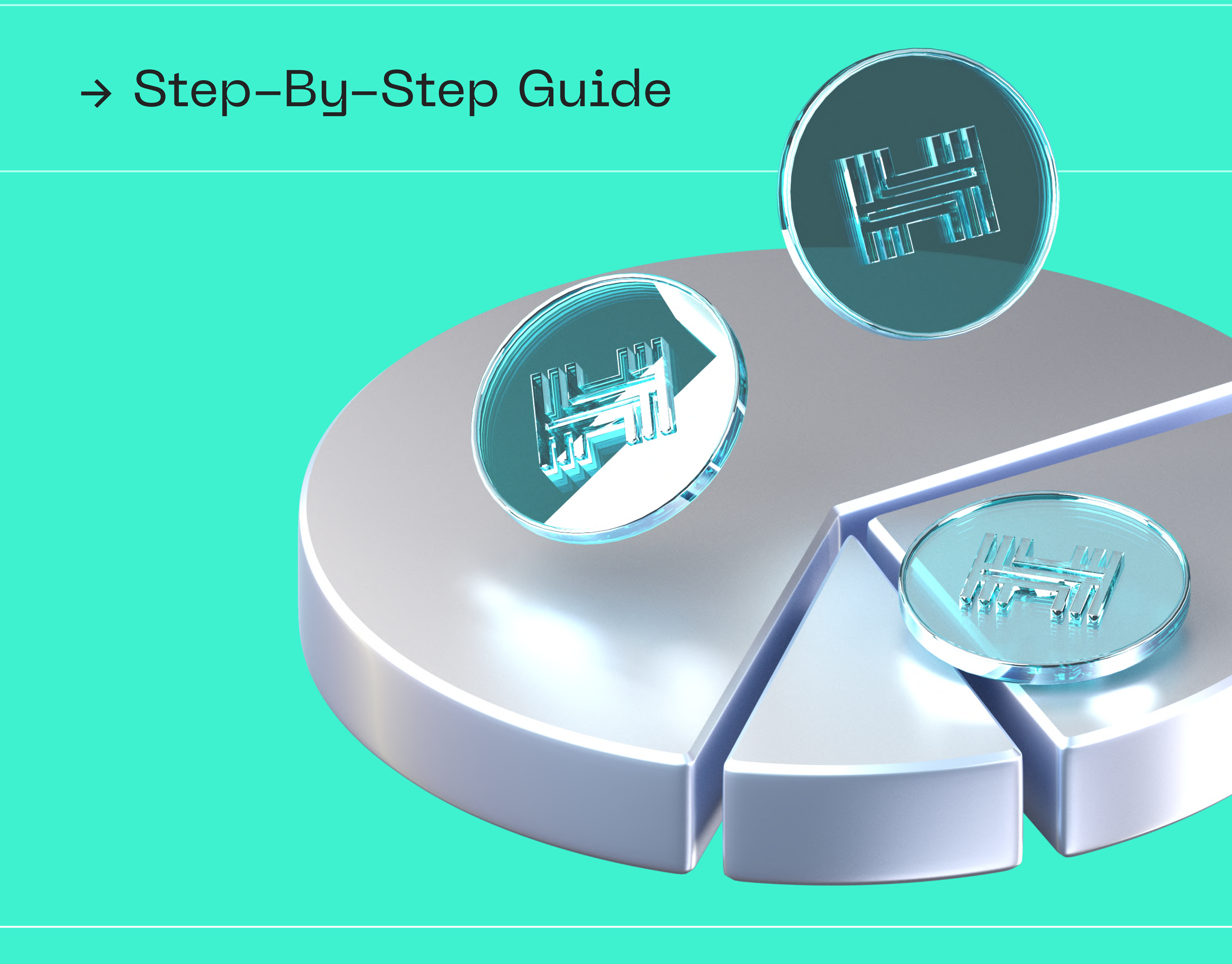

#### hacken.io We Make Web3 A Safer Place

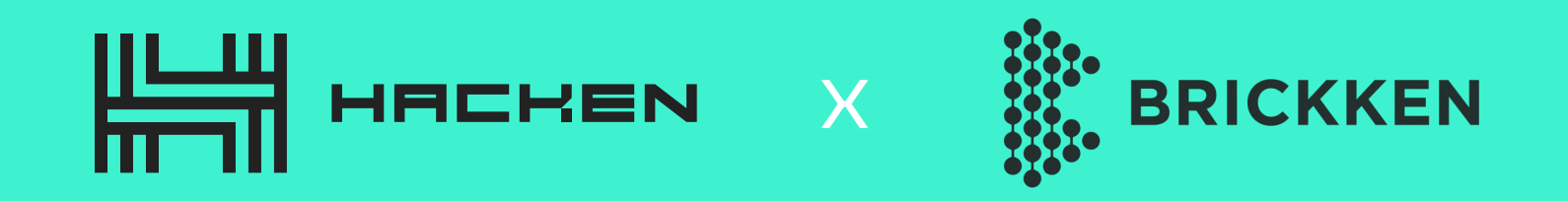

2

Welcome to our step-by-step guide on completing KYC (Know Your Customer) verification at Brickken. KYC verification is a crucial process that ensures the legitimacy of users and prevents fraud or illicit activities on a platform. In this guide, we will walk you through the necessary steps to complete KYC verification, which is essential for accessing Hacken Tokenized Equity. By following these instructions, you'll be on your way to securely verify your identity and gain access to exciting opportunities in the world of real-world assets. Let's get started!

## List of things you will need to prepare in advance:

| Identity Document                                                  | <b>Proof of Residence</b>                                                                   | Personal Tax Number | Webcam/phone                                                     |
|--------------------------------------------------------------------|---------------------------------------------------------------------------------------------|---------------------|------------------------------------------------------------------|
| A clear and up-to-date copy of your passport or identity document. | Something to verify<br>your legal address.<br>The platform currently<br>accepts bills, bank |                     | you will need to scan<br>your face for the proof<br>of liveness. |

statements, or public documents as a valid proof of residence.

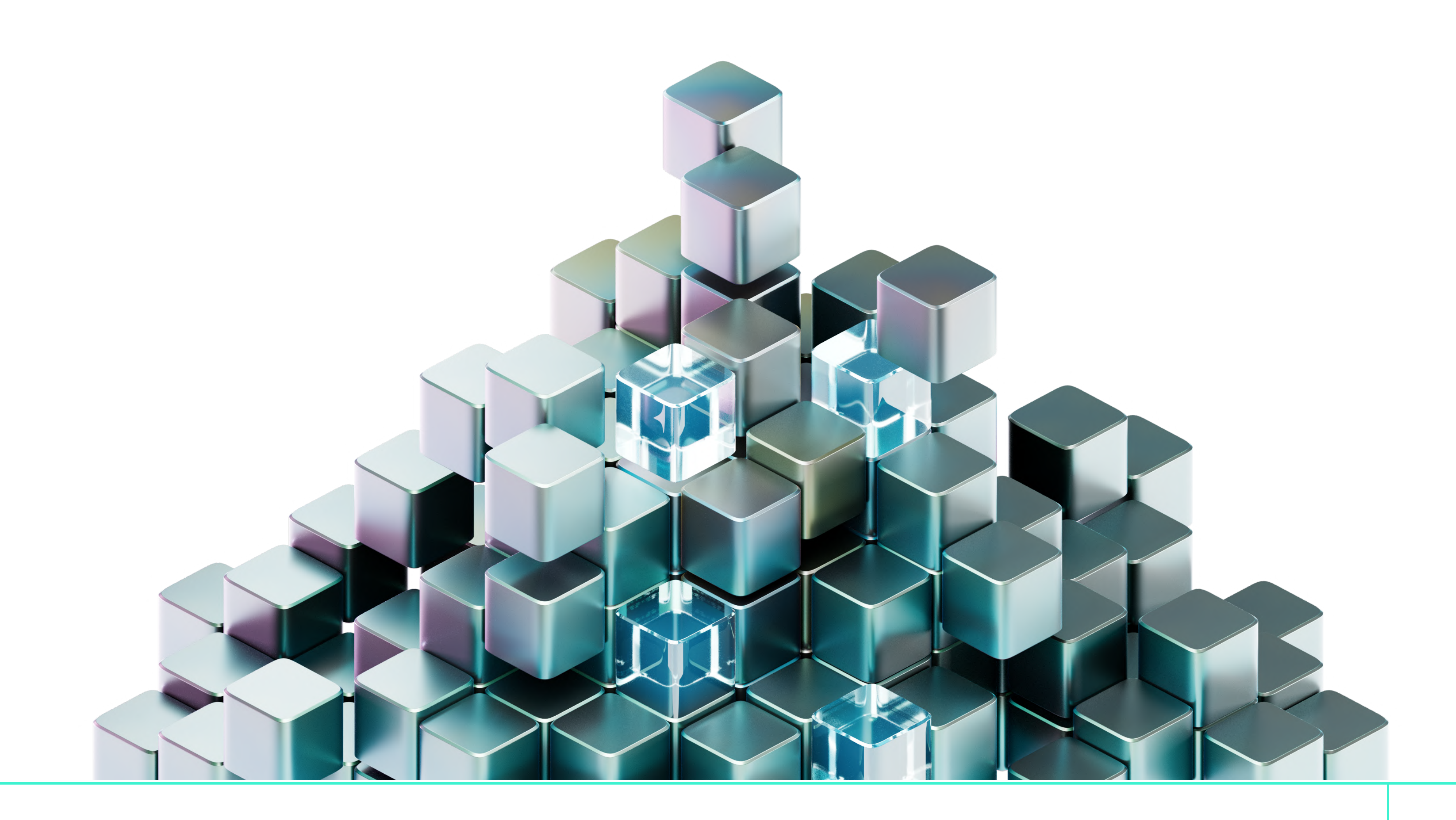

#### hacken.io | We Make Web3 A Safer Place

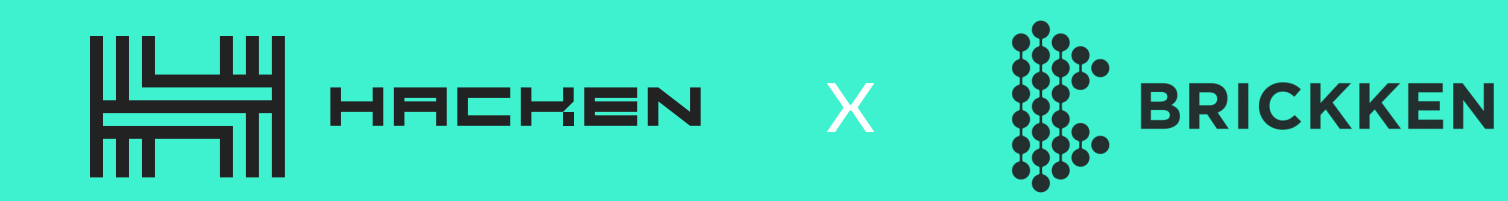

? Sign In

Go to the KYC Verification Platform

<u>hes.store.brickken.com</u> →

<section-header><section-header><section-header><text><text><image><image>

y 🗿 🛅 🛤

2

ノ

First Step

Click the "Get Verified" button to start the account creation process.

### **Investor Verification Portal**

Get first-in-line to invest in digital assets by creating and verifying your investor profile. Send in the required documents for approval and stay tuned for the Offering to Open.

| iet | Verified |  |  |
|-----|----------|--|--|
|     |          |  |  |

BRICKKEN

| 2 |
|---|
|   |
|   |

#### Account Creation

| Sign In                                                                                 | Create Account      |
|-----------------------------------------------------------------------------------------|---------------------|
| ********.gmail.com                                                                      |                     |
| ****                                                                                    | Ø                   |
|                                                                                         | 0                   |
| <ul> <li>I agree with the Terms &amp; C</li> <li>I agree with the Privacy po</li> </ul> | onditions<br>licies |
| Create                                                                                  | Account             |

4

#### Start the KYC

After the account has been created, you may start the KYC Process. Press the "Get Verified" button again.

## **Investor Verification Portal**

Get first-in-line to invest in digital assets by creating and verifying your investor profile. Send in the required documents for approval and stay tuned for the Offering to Open.

3

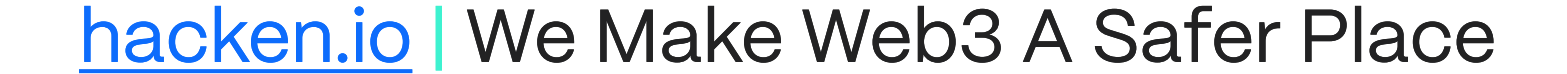

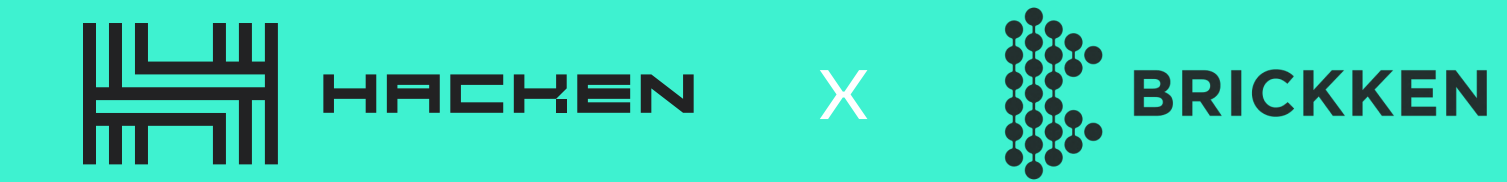

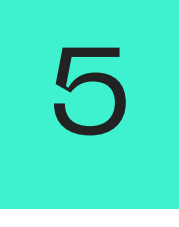

#### Verify

Now your KYC Verification officially starts, click the "Verify KYC" Button.

#### ▲ KYC Required

#### In order to continue, it is necessary to verify your KYC You will be notified when your request has been approved

Verify KYC →

7

#### Investor Type

- Now your KYC Verification officially

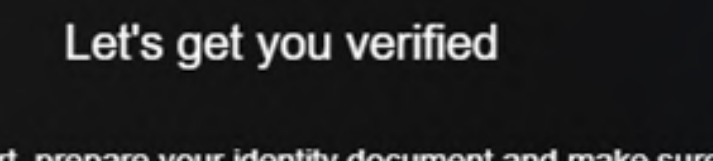

Before you start, prepare your identity document and make sure it is valid.

We also require you to agree to the processing of your personal

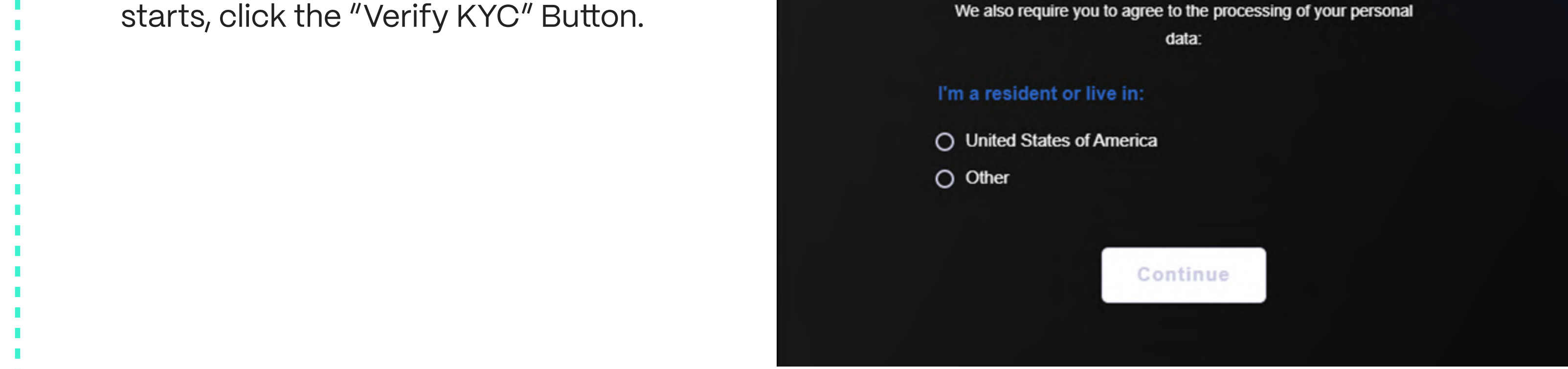

#### Face Scan

Make the scan of your face to prove that it's indeed you passing the KYC

#### process.

SELFIE

Face the camera. Ensure your face is within the frame. Then, slowly turn your head around in a circle.

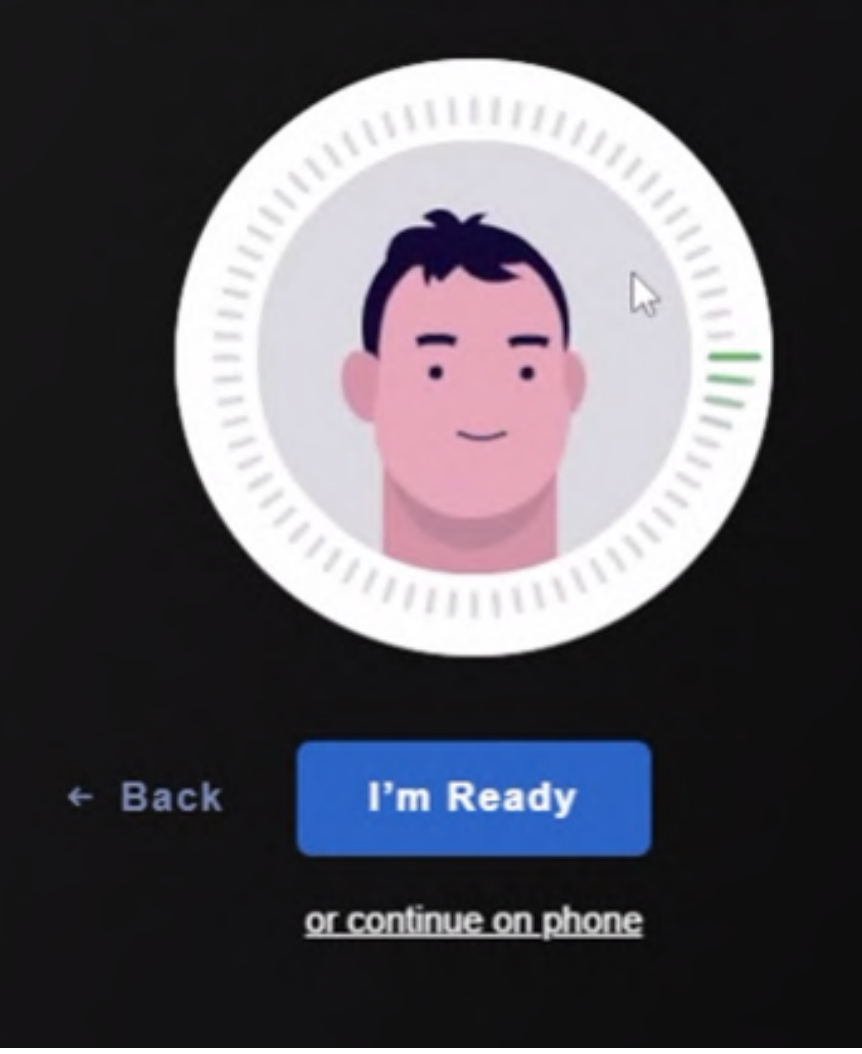

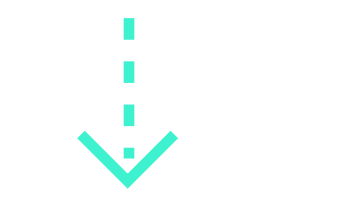

#### hacken.io | We Make Web3 A Safer Place

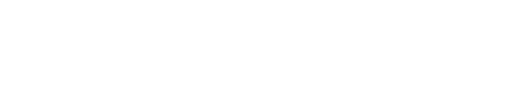

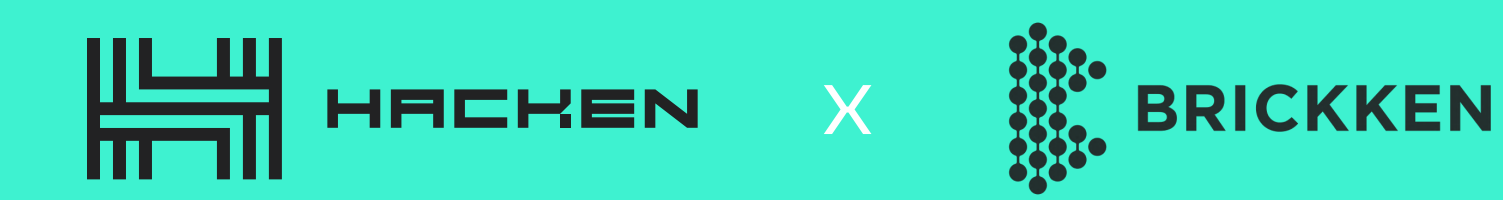

**IDENTITY DOCUMENT** 8 Identity Document Select issuing country France Choose your document ty Driver's license
 ID card
 Residence permit
 Passport Submit your ID (it should be a full-size Take a photo of your passport. The photo should be bright and clear · all corners of the document should be visible photo, not a scan or a screenshot). 6 Upload document Continue on phone Next PROOF OF RESIDENCE 9 **Proof of Residence** We accept: We don't accept: Bank statements

- Submit your proof of residence

document. (The platform currently accepts bills {Not older than 3 months}, bank statements, or public documents as valid proof of residence).

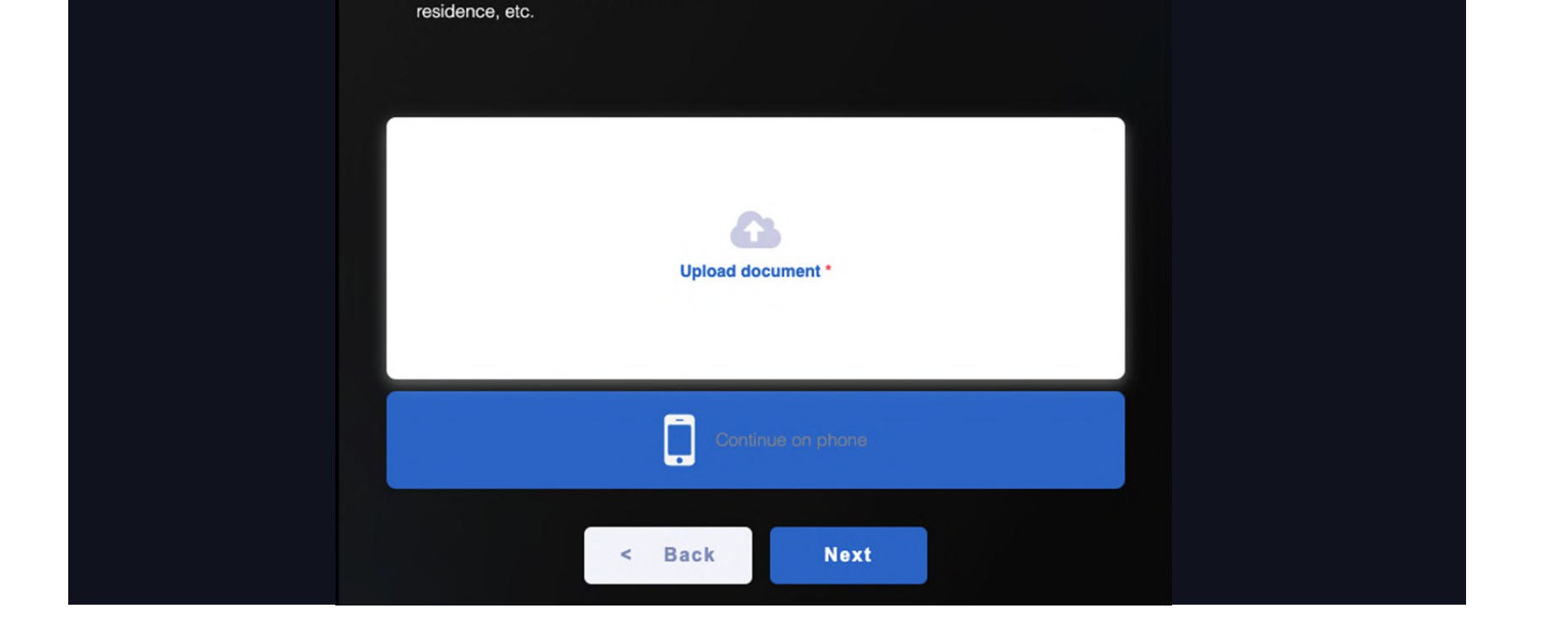

Mobile phone bills

Insurance stateme

Medical bills

Utility bills (not older than 3 month(s))

Government-issued certifications of

Tax returns

Council tax bills

Internet/cable TV/house phone line bills

## 10

#### Investor Questionnaire

Reply to the Questionnaire, questions with \* are obligatory. In the "Wallet Address" – enter the wallet address that you use to hold \$HAI on Ethereum, the same wallet that you will use to acquire \$HES. At the end of the questionnaire, you will have to specify if you're a politically exposed person.

| INVESTOR BASIC INFORMATION |  |
|----------------------------|--|
| Personal Information       |  |
|                            |  |
|                            |  |
| Last Name *                |  |
|                            |  |
| Phone *                    |  |
|                            |  |
| Wallet Address *           |  |
|                            |  |
| Address Line 1 *           |  |
|                            |  |
| Address Line 2             |  |
|                            |  |
| Postcode *                 |  |
|                            |  |
| City *                     |  |

5

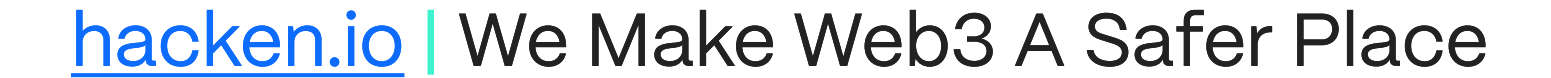

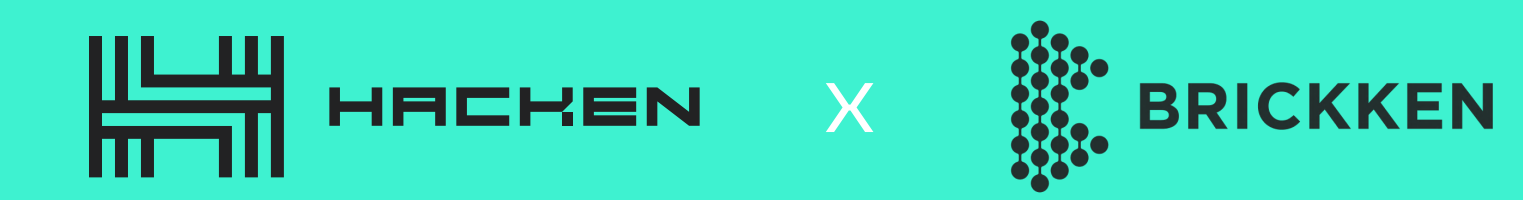

11

#### KYC Final Check

You will see the final screen, where you can review the information that you are about to submit. If all is correct – hit "Next" and wait for your KYC to be approved.

| Identity           | Selfie                      | Proof of residence               | Questionnaire |
|--------------------|-----------------------------|----------------------------------|---------------|
| ocument            |                             |                                  |               |
|                    |                             |                                  |               |
| Pleas              | e check the information bei | low to make sure everything is ( | correct.      |
| IDENTITY DO        | CUMENTS                     |                                  |               |
| Passport - / E     |                             |                                  |               |
| Proof of residence | e — 🖋 Edit                  |                                  |               |
| QUESTIONNA         | IRE / Edit                  |                                  |               |
|                    |                             |                                  |               |
|                    | < Back                      | Next                             |               |
|                    |                             |                                  |               |
|                    |                             |                                  |               |
|                    |                             |                                  |               |

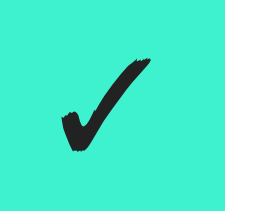

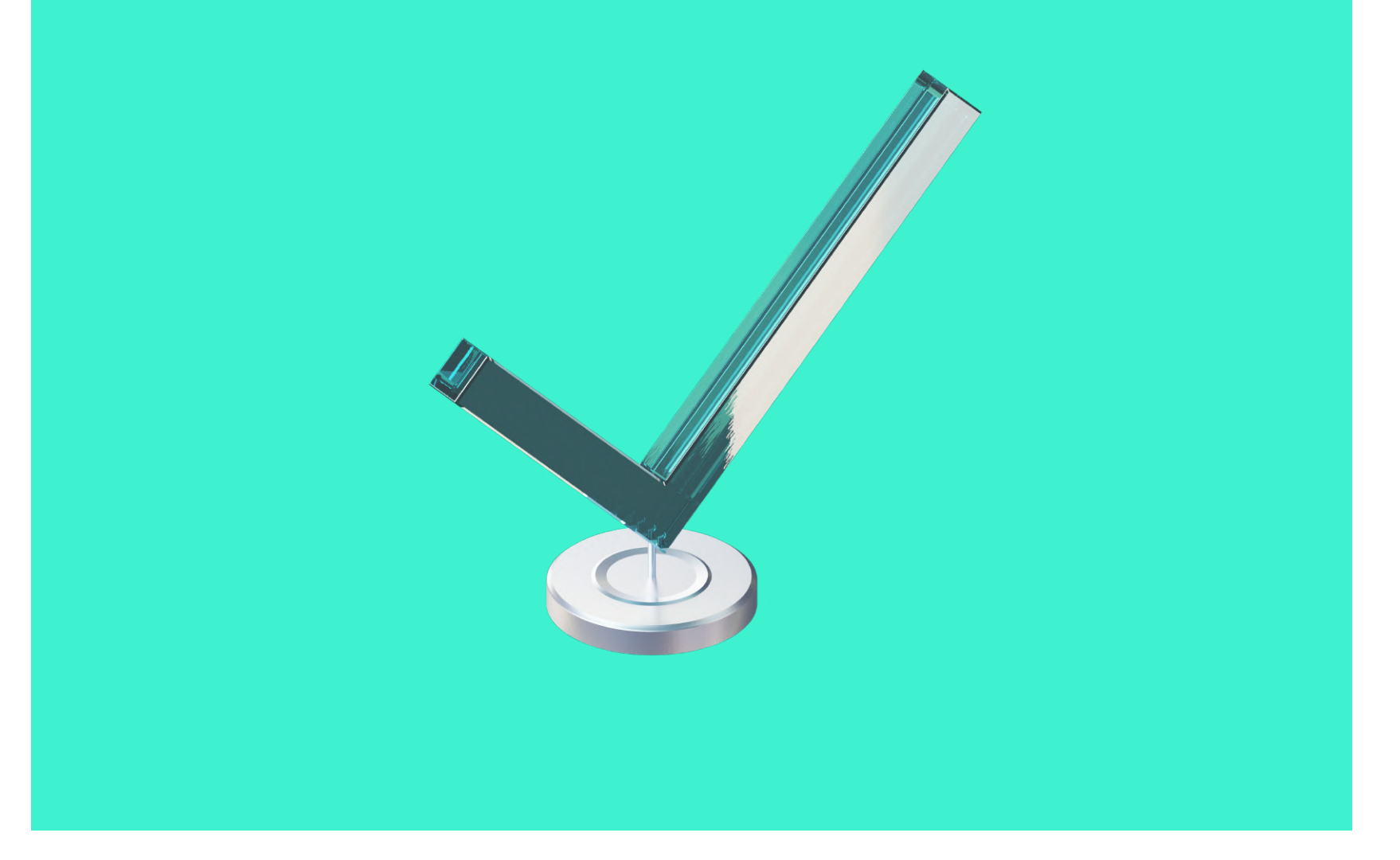

6

You can now proceed to acquire the Hacken Equity token with your \$HAI!

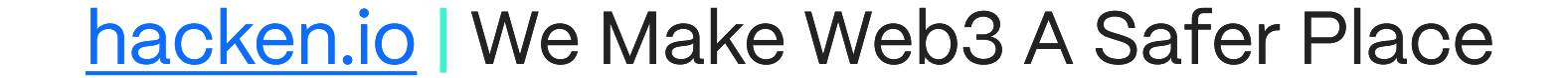

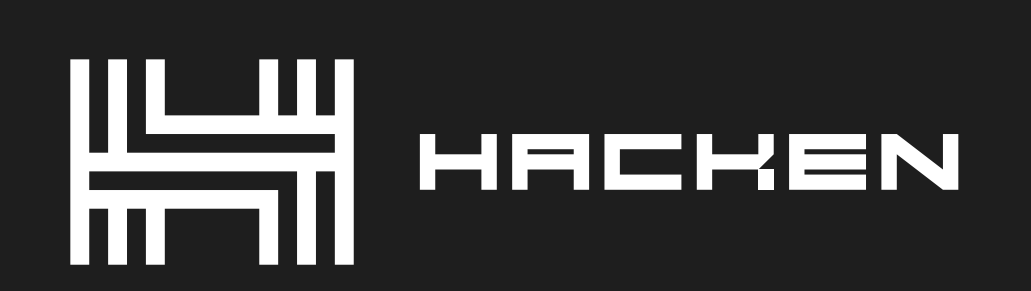

Blockchain Security Auditor

## We Make Web3 A Safer Place

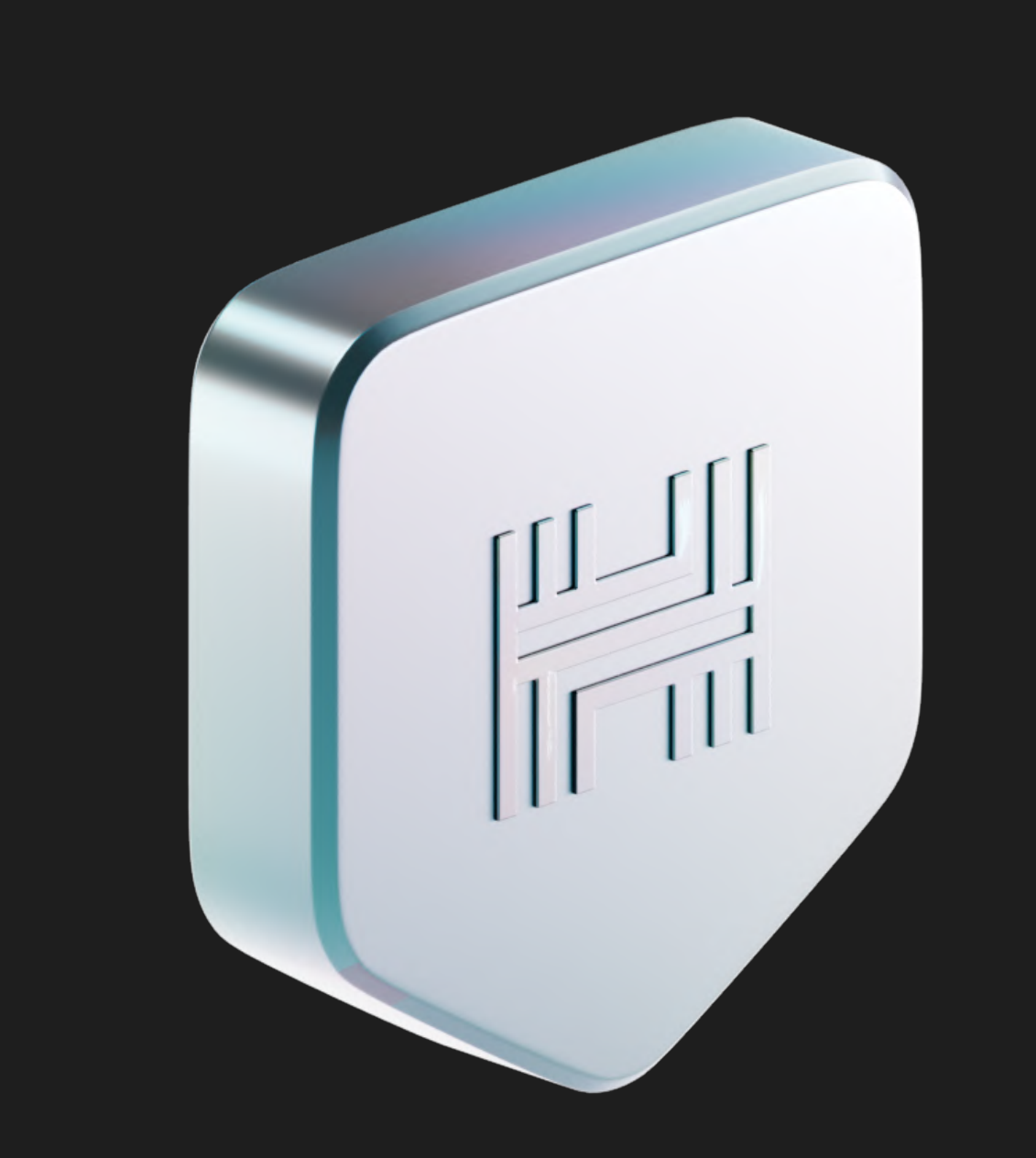

| <b>6+</b>          | <b>1,000+</b>    | <b>180+</b>  |
|--------------------|------------------|--------------|
| Years of expertise | Clients in total | Partners     |
| <b>1,200+</b>      | <b>50+</b>       | <b>100+</b>  |
| Audited projects   | Crypto exchanges | Team members |

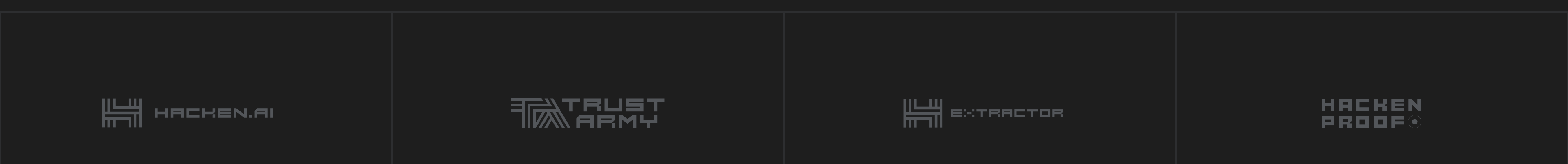